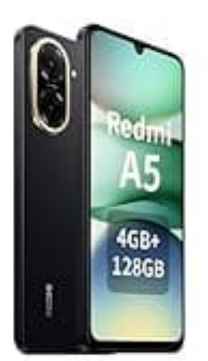

# Xiaomi Redmi A5

## Google Discover deaktivieren

Um den Newsfeed (Google Discover bzw. App Vault) zu deaktivieren, hast du folgende Optionen:

### 1. Option 1: Über die Startbildschirm-Einstellungen

- Halte lange eine leere Stelle auf deinem Startbildschirm gedrückt.
- Wische rüber, bis du die Seite mit dem Newsfeed erreichst.
- Tippe auf das "Zahnradsymbol" oder die "drei Punkte" oben rechts.
- Suche nach "Google Discover" oder "App Vault" und deaktiviere dies.

### 2. Option 2: Über die allgemeinen Einstellungen

- Öffne die "Einstellungen" App deines Handys.
- Navigiere zu "Startbildschirm".
- Suche nach der Option "App Vault anzeigen" und deaktiviere es.

### 3. Option 3: Google Discover in der Google-App deaktivieren

- Starte die "Google-App".
- Tippe oben rechts auf dein "Profilbild".
- Wähle "Einstellungen > Allgemein".
- Deaktiviere die Option "Discover".

Je nach Version und Region können die verfügbaren Optionen variieren.